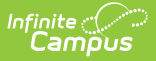

# **Deposit Request Report**

Last Modified on 10/21/2024 8:20 am CDT

#### Tool Search: Deposit Reporter

The Deposit Request Report provides a summary of the Deposit Request for a specific day, week, month, or a date range and is intended to help with bank reconciliation. The report is a PDF file and includes all of the transactions in the Deposit Request, grouped by bank account, and provides a total for the transaction fees and a total for the merchant fees by Fund ID. The Gross Amount, Fees, and Net Amount are provided for each Fund ID at the end of the report.

| What can I do?      | What do I need to know?        |
|---------------------|--------------------------------|
| Generate the Report | Deposit Request Report Example |

### **Generate the Report**

To generate the report, click the **Deposit Request Report** button at the bottom of the screen, select one of the following **Timing** options, then click the **Run** button.

| Timing<br>Option | Description                                                                                                    | Example                                                                                                    |
|------------------|----------------------------------------------------------------------------------------------------|----------------------------------------------------------------------------------------------------|
| Daily            | The specific date on which you want to report. Enter or select the <b>Deposit Request Date</b> .                                                                                                    | Timing Daily Weekly Monthly Date Range Deposit Request Date * 1/1/2022                                         |
| Weekly           | The specific week, Monday through Friday, on which you<br>want to report. Enter or select the date for the Monday of<br>the week on which you want to report in the <b>Week Of</b> field.<br>If you do not enter a date that falls on a Monday, Campus<br>automatically changes the date to the first previous<br>Monday. | Timing         Daily         Weekly         Monthly         Date Range         Week Of *         1/17/2022     |
| Monthly          | The specific month on which you want to report. Enter or select the month and year in the <b>Month Of</b> field.                                                                                                    | Timing         Daily         Weekly         Monthly         Date Range         Month Of *         January 2022 |

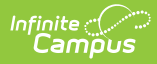

| Timing<br>Option | Description                                                                                                    | Example                                                                                                    |
|------------------|----------------------------------------------------------------------------------------------------|----------------------------------------------------------------------------------------------------|
| Date<br>Range    | The specific dates on which you want to report. Enter or<br>select the <b>Start Date</b> and <b>End Date</b> . The date range is<br>limited to 60 days. | Timing         Daily         Weekly         Monthly         Date Range         Start Date *         1/1/2022         End Date *         1/28/2022 |

| Deposit Report        | ter ☆                   |                      |               | System Settings > Payments > Deposit Reporter |
|-----------------------|-------------------------|----------------------|---------------|-----------------------------------------------|
| Request Start Date    |                         |                      |               | Deposit Request Report                        |
| month/day/year        | Ť.                      |                      |               |                                               |
| Request End Date      |                         |                      |               | Timing                                        |
| month/day/year        | Ċ.                      |                      |               | Weekly                                        |
| Payment Reference Nun | nber                    |                      |               | Monthly                                       |
| search                |                         |                      |               | Date Range                                    |
| Export Type           |                         |                      |               | 1/27/2022                                     |
| Excel                 | ▼ Export                |                      |               |                                               |
|                       |                         |                      |               |                                               |
| Drag a column head    | der and drop it here to | group by that column | n             |                                               |
| Request Date          | Deposit Reque †         | Deposit Date         | Deposit Refer |                                               |
| month/                |                         | month/               |               |                                               |
| 11/02/2021            | t1_pay_6181b1           | 11/03/2021           | t1_dbm_618    |                                               |
| 11/10/2021            | t1_pay_618c4b           | 11/12/2021           | t1_dbm_618    |                                               |
| 11/15/2021            | t1_pay_6192e2           | 11/16/2021           | t1_dbm_619    |                                               |
| 11/15/2021            | t1_pay_6192e2           | 11/16/2021           | t1_dbm_619    |                                               |
| 11/16/2021            | t1_pay_619434           | 11/17/2021           | t1_dbm_619    |                                               |
| 11/16/2021            | t1_pay_619434           | 11/17/2021           | t1_dbm_619    |                                               |
| Bank Reconciliation   | Deposit Request Re      | port                 |               | Run Close                                     |

## **Deposit Request Report Example**

There are three parts to the Deposit Request Report.

- Part 1 Summary
- Part 2 Deposit Details
- Part 3 Fund Totals

### Part 1 - Summary

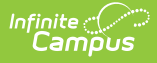

The Summary section of the report displays the bank accounts, request date(s), and amounts. The Daily Deposit Summary displays the date you selected and all other reports display the applicable date range.

- The last four digits of the bank account and Bank Account ID display in the Bank Account column.
- The Total for the Deposit Request displays after the bank information.
- The Grand Total for all bank accounts displays at the bottom of the first page.

**Note:** The **Grand Total** includes rollover amounts from the previous linked deposit. Before it is included, the rollover amount is rounded to the nearest penny (Adjust In). The excess amount is subtracted (Adjust Out) and applied to the next deposit.

| 100 Plainview Scl<br>123 Main Street, Metro<br>Generated on 03/31/2022 | OCITY, MN 55555<br>04:13 PM Page 1   | Daily Deposit Request |                                |
|------------------------------------------------------------------------|--------------------------------------|-----------------------|--------------------------------|
| Deposit Request Summary: 1                                             | 0/20/2021                            |                       |                                |
| Bank Account<br>8383 - Fees-District<br>Total:                         | Request Da<br>10/20/2021<br>Count: 1 | ate A                 | 4mount<br>\$ 19.65<br>\$ 19.65 |
| Bank Account<br>6789 - Fees-School<br>Total:                           | Request Da<br>10/20/2021<br>Count: 1 | ate A                 | 4mount<br>\$ 37.86<br>\$ 37.86 |
| Grand Total                                                            |                                      |                       | <b>\$</b> 57.51                |

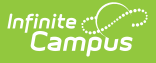

| 100 Plainview Scho<br>123 Main Street, Metro C<br>Generated on 03/31/2022 04 | ools District<br>ity, MN 55555<br>::17 PM Page 1 | Deposit Request Report       |
|------------------------------------------------------------------------------|--------------------------------------------------|------------------------------|
| Deposit Request Summary: 01/0                                                | 01/2022 - 01/15/2022                             | Date Range                   |
| Bank Account                                                                 | Request Date                                     | Amount                       |
| 8383 - Fees-District                                                         | 01/04/2022                                       | \$ 184.70                    |
|                                                                              | 01/05/2022                                       | -\$ 73.15                    |
|                                                                              | 01/06/2022                                       | \$ 219.51                    |
|                                                                              | 01/10/2022                                       | \$ 182.84                    |
| Total                                                                        | 01/12/2022<br>County 5                           | \$ 108.0/<br>¢ 692.57        |
| Bank Account<br>6780 - District Sports<br>Total:                             | Request Date<br>01/04/2022<br>Count: 1           | Amount<br>\$ 0.00<br>\$ 0.00 |
| Bank Account                                                                 | Request Date                                     | Amount                       |
| 6789 - Fees-School                                                           | 01/06/2022                                       | \$ 183.33                    |
|                                                                              | 01/10/2022                                       | \$ 190.00                    |
| Total:                                                                       | Count: 2                                         | \$ 373.33                    |
| Grand Total                                                                  |                                                  | \$ 1055.90                   |
| Example                                                                      | e of the <b>Date Range</b> Dep                   | posit Request Summary        |

### Part 2 - Deposit Details

The Deposit Details include the Fund ID, Fund Description, Fee type, Payer Name, Recipient, Payment Reference Number, and Amount grouped by Bank Account. The Payment Reference Number is useful if you need to manually calculate the payment from which the fee(s) originated and verify the fee allocation. There is a Grand Total at the end of this section.

| Page 2                                                                                                    |                                                                                                    | Daily                      | Deposit Request                                                                                                    | Report continued               | 100 Plainview                                                                                        | Schools District                                                                           |
|----------------------------------------------------------------------------------------------------|----------------------------------------------------------------------------------------------------|----------------------------|----------------------------------------------------------------------------------------------------|--------------------------------|----------------------------------------------------------------------------------------------------|--------------------------------------------------------------------------------------------|
| Deposit Details                                                                                                    |                                                                                                    |                            |                                                                                                    |                                |                                                                                                    |                                                                                            |
| 10/30/2023                                                                                                    |                                                                                                    |                            | Deposit Report                                                                                                    | t Detail                       | Bank Account: 46                                                                                     | 70 - Fees-School                                                                           |
| Fund ID                                                                                                    | Fund Description                                                                                                    | Fee                        | Payer Name                                                                                                    | Recipient                      | Payment Reference Number                                                                             | Amount                                                                                     |
| VanBuren Fees<br>VanBuren Fees<br>VanBuren Fees<br>VanBuren Fees<br>VanBuren Fees<br>VanBuren Fees<br>VanBuren Fees | VanBuren Fees<br>VanBuren Fees<br>VanBuren Fees<br>VanBuren Fees<br>VanBuren Fees<br>VanBuren Fees<br>VanBuren Fees<br>VanBuren Fees | S<br>T<br>T<br>S<br>T<br>T | Adams, Avery<br>Adams, Avery<br>Adams, Avery<br>Adams, Avery<br>Anderson, Jack<br>Anderson, Jack<br>Anderson, Jack<br>Anderson, Jack | Adams, Avery<br>Anderson, Jack | 565040472<br>565040472<br>565040472<br>565040472<br>940430373<br>940430373<br>940430373<br>940430373 | 73.33000<br>2.57000<br>-0.35000<br>-2.65650<br>50.00000<br>1.75000<br>-0.35000<br>-1.81125 |
| Adjust In:<br>Adjust Out:<br>Total:                                                                                 |                                                                                                    |                            |                                                                                                    |                                |                                                                                                    | 0.00671<br>-0.00896<br>122.48225                                                           |

### Part 3 - Fund Totals

The third part of this report displays totals by Fund ID, listed in the Calculated Fund Totals or

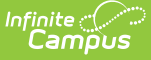

Actual Fund Totals sections. The Calculated Fund Totals section only includes payments made while the 'Split Transaction and Service Fees' checkbox is not checked and the Actual Fund Totals section will only include payments made while the 'Split Transaction and Service Fees' checkbox is checked.

The Calculated Fund Totals section will display the gross amount by Fund ID, followed by the calculated Transaction Flat Fee and Merchant Fees that belong to each Fund ID.

The Actual Fund Totals section will only display if the 'Split Transaction and Service Fees' checkbox has been enabled within the Payments Setup Settings. This section will display how the Transaction Flat Fee and Merchant Fees were actually split by Fund ID. The Service Fee column will also display along the top of the section since it is no longer being separated into its own Fund ID. Once enabled, the Calculated Fund Totals section will only display if there are non-split transactions included within the report.

|                                                                                                    | Monthly D                                                                                                    | eposit Request Rep                                                                                                    | port continued                                                                                                    |                                                                                                    | 100 Plainview                                                                                                    | Schools District                                                                                                    |
|----------------------------------------------------------------------------------------------------|----------------------------------------------------------------------------------------------------|----------------------------------------------------------------------------------------------------|----------------------------------------------------------------------------------------------------|----------------------------------------------------------------------------------------------------|----------------------------------------------------------------------------------------------------|----------------------------------------------------------------------------------------------------|
| Calculated Fund Totals                                                                                                    |                                                                                                    |                                                                                                    |                                                                                                    |                                                                                                    |                                                                                                    |                                                                                                    |
| This section only includes payment                                                                                                    | nts made prior to the split of Transaction                                                                                                    | and Service Fees)                                                                                                    |                                                                                                    |                                                                                                    |                                                                                                    |                                                                                                    |
| Fund ID                                                                                                    | Fund Description                                                                                                    | Gross Amount                                                                                                    | Transaction Flat Fee                                                                                                    | Merc                                                                                                    | hant Fee                                                                                                    | Net Amoun                                                                                                    |
| Default                                                                                                    | Default                                                                                                    | 8.05000                                                                                                    | -0.06000                                                                                                    |                                                                                                    | -0.59570                                                                                                    | 7.39430                                                                                                    |
| H Activities                                                                                                    | HH Activities                                                                                                    | 40.00000                                                                                                    | -0.68000                                                                                                    |                                                                                                    | -2.80000                                                                                                    | 36.52000                                                                                                    |
| H PTO                                                                                                    | HH PTO                                                                                                    | 20.00000                                                                                                    | -0.14000                                                                                                    |                                                                                                    | -1.45750                                                                                                    | 18,40250                                                                                                    |
| H Supplies                                                                                                    | HH Supplies                                                                                                    | 50.00000                                                                                                    | -0.38000                                                                                                    |                                                                                                    | -3.78750                                                                                                    | 45.83250                                                                                                    |
| larrison Fees                                                                                                    | Harrison Fees                                                                                                    | 120.00000                                                                                                    | -0.84000                                                                                                    |                                                                                                    | -8.97500                                                                                                    | 110,18500                                                                                                    |
| diust In                                                                                                    |                                                                                                    |                                                                                                    |                                                                                                    |                                                                                                    | 0.19105                                                                                                    | 0.1910                                                                                                    |
| djust Out                                                                                                    |                                                                                                    |                                                                                                    |                                                                                                    |                                                                                                    | -0.00535                                                                                                    | -0.0053                                                                                                    |
| Frand Total                                                                                                    |                                                                                                    | 238.05000                                                                                                    | -2.10000                                                                                                    | -                                                                                                    | 17.43000                                                                                                    | 218.52000                                                                                                    |
| ····                                                                                                    |                                                                                                    |                                                                                                    |                                                                                                    |                                                                                                    |                                                                                                    |                                                                                                    |
| This section only moldaes payment                                                                                                    |                                                                                                    |                                                                                                    |                                                                                                    |                                                                                                    |                                                                                                    |                                                                                                    |
| Fund ID                                                                                                    | Fund Description                                                                                                    | Gross Amount                                                                                                    | Transaction Flat Fee                                                                                                    | Merchant Fee                                                                                                    | Service Fee                                                                                                    | Net Amoun                                                                                                    |
| und ID                                                                                                    | Fund Description                                                                                                    | Gross Amount                                                                                                    | Transaction Flat Fee                                                                                                    | Merchant Fee                                                                                                    | Service Fee                                                                                                    | Net Amoun                                                                                                    |
| Fund ID<br>AE Basketball<br>AE Default                                                                                                    | Fund Description<br>AE Basketball<br>AF Default                                                                                                    | Gross Amount 8.00000                                                                                                    | Transaction Flat Fee<br>-0.03000<br>-0.23000                                                                                                    | Merchant Fee<br>-0.28980<br>-1.81125                                                                                                    | 0.28000<br>1 80000                                                                                                    | Net Amoun<br>7.96020<br>64 75875                                                                                                    |
| Fund ID<br>E Basketball<br>AE Default<br>AE PTO Clubs                                                                                                    | Fund Description<br>AE Basketball<br>AE Default<br>AE PTO Clubs                                                                                                    | Gross Amount 8.00000<br>65.00000<br>35.00000                                                                                                    | -0.03000<br>-0.23000<br>-0.13000                                                                                                    | Merchant Fee<br>-0.28980<br>-1.81125<br>-0.90563                                                                                                    | Service Fee<br>0.28000<br>1.80000<br>0.92000                                                                                                    | Net Amoun<br>7.96020<br>64.75875<br>34.88433                                                                                                    |
| Fund ID<br>E Basketball<br>E Default<br>E PTO Clubs<br>withur Fees                                                                                                    | Fund Description<br>AE Basketball<br>AE Default<br>AE PTO Clubs<br>Arthur Fees                                                                                                    | Gross Amount 1<br>8.00000<br>65.00000<br>35.00000<br>120.00000                                                                                                    | -0.03000           -0.23000           -0.13000           -0.42000                                                                                                    | Merchant Fee<br>-0.28980<br>-1.81125<br>-0.90563<br>-3.80362                                                                                                    | Service Fee<br>0.28000<br>1.80000<br>0.92000<br>3.72000                                                                                                    | Net Amoun<br>7.96020<br>64.75875<br>34.88433<br>119.49638                                                                                                    |
| Find D<br>KE Basketball<br>KE Default<br>KE PTO Clubs<br>Arthur Fees<br>Jefore and After School Care 005                                                                                                    | Fund Description AE Basketball AE Default AE DTO Clubs Arthur Fees Before and After School Care 005                                                                                                    | Gross Amount 7<br>8.00000<br>65.00000<br>35.00000<br>120.00000<br>60.00000                                                                                                    | Transaction Flat Fee<br>-0.03000<br>-0.23000<br>-0.13000<br>-0.42000<br>-0.21000                                                                                                    | Merchant Fee<br>-0.28980<br>-1.81125<br>-0.90563<br>-3.80362<br>0.00000                                                                                                    | Service Fee<br>0.28000<br>1.80000<br>0.92000<br>3.72000<br>0.21000                                                                                                    | Net Amoun<br>7.96020<br>64.75875<br>34.88433<br>119.49638<br>60.0000                                                                                                    |
| Find Sector with Indiades payment<br>IE Basketball<br>IE Default<br>IE PTO Clubs<br>withur Fees<br>Before and After School Care 005<br>855                                                                                                    | Fund Description<br>AE Basketball<br>AE Default<br>AE PTO Clubs<br>Arthur Fees<br>Before and After School Care 005<br>585                                                                                                    | Gross Amount 8.00000<br>65.00000<br>35.00000<br>120.00000<br>60.00000                                                                                                    | Transaction Flat Fee<br>-0.03000<br>-0.23000<br>-0.13000<br>-0.42000<br>-0.21000                                                                                                    | Merchant Fee<br>-0.28980<br>-1.81125<br>-0.90563<br>-3.80362<br>0.00000                                                                                                    | Service Fee<br>0.28000<br>1.80000<br>0.92000<br>3.72000<br>0.21000                                                                                                    | Net Amoun<br>7.96020<br>64.75875<br>34.88435<br>119.49638<br>60.00000                                                                                                    |
| Find the second with induces payment<br>ind the Basketball<br>IVE Basketball<br>IVE Default<br>AF PTO Clubs<br>Verburg Field<br>Verburg After School Care 005<br>585<br>M Fees                                                                                                    | Fund Description<br>AE Basketball<br>AE Default<br>AE PTO Clubs<br>Arthur Fees<br>Before and After School Care 005<br>585<br>CM Fees                                                                                                    | Gross Amount         1           8.00000         65.00000           35.00000         120.00000           60.00000         160.00000                                                                                                    | Transaction Flat Fee<br>-0.03000<br>-0.23000<br>-0.13000<br>-0.42000<br>-0.21000<br>-0.35000                                                                                                    | Merchant Fee<br>-0.28980<br>-1.81125<br>-0.90563<br>-3.80362<br>0.00000<br>-5.79600                                                                                                    | Service Fee<br>0.28000<br>1.80000<br>0.92000<br>3.72000<br>0.21000<br>5.60000                                                                                                    | Net Amoun<br>7.96020<br>64.75875<br>34.88433<br>119.49638<br>60.00000<br>159.45400                                                                                                    |
| Fund ID<br>KE Basketball<br>KE Default<br>KE PTO Clubs<br>Arthur Fees<br>Jefore and After School Care 005<br>585<br>SM Fees<br>Jostrict Food Service                                                                                                    | Fund Description<br>AE Basketball<br>AE Default<br>AE DTO Clubs<br>Arthur Fees<br>Before and After School Care 005<br>585<br>CM Fees<br>District Food Service                                                                                                    | Gross Amount 8.00000<br>65.00000<br>35.00000<br>120.00000<br>60.00000<br>160.00000<br>1460.00000                                                                                                    | Transaction Flat Fee<br>-0.03000<br>-0.23000<br>-0.13000<br>-0.42000<br>-0.21000<br>-0.25000<br>-57.95000                                                                                                    | Merchant Fee<br>-0.28980<br>-1.81125<br>-0.90563<br>-3.80362<br>0.00000<br>-5.79600<br>-38.59332                                                                                                    | Service Fee<br>0.28000<br>1.80000<br>0.92000<br>3.72000<br>0.21000<br>5.60000<br>49.46000                                                                                                    | Net Amoun<br>7.9602(<br>64.7587)<br>34.8843<br>119.4963<br>60.0000(<br>159.4540(<br>1412.9166)                                                                                                    |
| Sund ID<br>E Basketball<br>KE Default<br>LE PTO Clubs<br>withur Fees<br>Jefore and After School Care 005<br>885<br>District Food Service<br>M Activities                                                                                                    | Fund Description<br>AE Basketball<br>AE Default<br>AE PTO Clubs<br>Arthur Fees<br>Before and After School Care 005<br>585<br>CM Fees<br>District Food Service<br>FM Activities                                                                                                    | Gross Amount         1           8.00000         65.00000           35.00000         120.00000           120.00000         60.00000           160.00000         1460.00000           594.00000         594.00000                                                                                                    | Transaction Flat Fee<br>-0.03000<br>-0.23000<br>-0.13000<br>-0.42000<br>-0.21000<br>-0.21000<br>-57.95000<br>-2.11000                                                                                                    | Merchant Fee<br>-0.28980<br>-1.81125<br>-0.90563<br>-3.80362<br>0.00000<br>-5.79600<br>-38.59332<br>-26.29940                                                                                                    | Service Fee           0.28000           1.80000           0.92000           3.72000           0.21000           5.60000           49.46000           19.49000                                                                                                    | Net Amoun<br>7.96020<br>64.75877<br>34.88433<br>119.49638<br>60.00000<br>159.45400<br>1412.91666<br>585.08060                                                                                                    |
| Final decision with induces payment<br>indial D<br>IE Basketball<br>IE Default<br>IE PTO Clubs<br>Verburg<br>Verburg<br>Verburg<br>M Fees<br>Statrict Food Service<br>M Activities<br>M Default<br>M Default                                                                                                    | Fund Description<br>AE Basketball<br>AE Default<br>AE PTO Clubs<br>Arthur Fees<br>Before and After School Care 005<br>585<br>CM Fees<br>District Food Service<br>FM Activities<br>FM Default                                                                                                    | Gross Amount         1           8.00000         65.00000           35.00000         120.00000           120.00000         60.00000           160.00000         1460.00000           594.00000         20.00000                                                                                                    | Transaction Flat Fee<br>-0.03000<br>-0.23000<br>-0.13000<br>-0.42000<br>-0.21000<br>-0.35000<br>-57.95000<br>-2.11000<br>-0.13000                                                                                                    | Merchant Fee<br>-0.28980<br>-1.81125<br>-0.90563<br>-3.80362<br>0.00000<br>-5.79600<br>-38.59332<br>-26.29940<br>-0.36230                                                                                                    | Service Fee           0.28000           1.80000           0.92000           3.72000           0.21000           5.60000           49.46000           19.49000           0.38000                                                                                                    | Net Amoun<br>7.9602(<br>64.7587;<br>34.8843;<br>119.4963(<br>60.0000)<br>159.45400<br>1412.9166(<br>585.0806(<br>19.8877(                                                                                                    |
| Fund ID<br>Fund ID<br>KE Basketball<br>KE Default<br>KE PTO Clubs<br>Arthur Fees<br>Sefore and After School Care 005<br>585<br>SM Fees<br>Sistrict Food Service<br>M Activities<br>M Default<br>M Default<br>M PTO                                                                                                    | Fund Description<br>AE Basketball<br>AE Default<br>AE PTO Clubs<br>Arthur Fees<br>Before and After School Care 005<br>585<br>CM Fees<br>District Food Service<br>FM Activities<br>FM Default<br>FM PTO                                                                                                    | Gross Amount 8.00000<br>65.00000<br>35.00000<br>120.00000<br>60.00000<br>1460.00000<br>1460.00000<br>594.00000<br>20.00000<br>10.00000                                                                                                    | Transaction Flat Fee<br>-0.03000<br>-0.23000<br>-0.3000<br>-0.42000<br>-0.21000<br>-0.35000<br>-57.95000<br>-2.11000<br>-0.13000<br>-0.13000                                                                                                    | Merchant Fee<br>-0.28980<br>-1.81125<br>-0.90563<br>-3.80362<br>0.00000<br>-5.79600<br>-38.59332<br>-26.29940<br>-0.36230<br>-0.36225                                                                                                    | Service Fee           0.28000           1.80000           0.92000           3.72000           0.21000           5.60000           49.46000           19.49000           0.38000           0.35000                                                                                                    | Net Amoun<br>7.96020<br>64.75872<br>34.88433<br>119.49638<br>60.00000<br>159.45400<br>1412.91668<br>585.08060<br>19.88770<br>9.93775                                                                                           |
| iund ID<br>E Basketball<br>EE Basketball<br>EE Default<br>EPTO Clubs<br>trithur Fees<br>Jefore and After School Care 005<br>855<br>M Fees<br>Jistrict Food Service<br>M Activities<br>M Default<br>M PTO<br>M Supplies                                                                                                    | Fund Description<br>AE Basketball<br>AE Default<br>AE PTO Clubs<br>Arthur Fees<br>Before and After School Care 005<br>585<br>CM Fees<br>District Food Service<br>FM Activities<br>FM Default<br>FM Default<br>FM PTO<br>FM Supplies                                                                                                    | Gross Amount         1           8.00000         65.00000           35.00000         120.00000           120.00000         60.00000           1460.00000         594.00000           20.00000         10.00000           570.00000         570.00000                                                                                                    | Transaction Flat Fee<br>-0.03000<br>-0.23000<br>-0.13000<br>-0.42000<br>-0.21000<br>-0.35000<br>-57.95000<br>-2.11000<br>-0.13000<br>-0.05000<br>-2.42000                                                                                                    | Merchant Fee<br>-0.28980<br>-1.81125<br>-0.90563<br>-3.80362<br>0.00000<br>-5.79600<br>-38.59332<br>-26.29940<br>-0.36230<br>-0.36235<br>-10.90433                                                                                                    | Service Fee           0.28000           1.80000           0.92000           3.72000           0.21000           5.60000           49.46000           19.49000           0.35000           11.47000                                                                                                    | Net Amoun<br>7.9602C<br>64.75875<br>34.88433<br>119.49633<br>60.00000<br>159.45400<br>1412.91664<br>585.08066<br>19.88770<br>9.93775<br>568.14565                                                                              |
| Fund ID<br>E Basketball<br>VE Default<br>LE Default<br>LE PTO Clubs<br>Virthur Fees<br>Sefore and After School Care 005<br>585<br>M Fees<br>District Food Service<br>M Activities<br>M Default<br>M Default<br>M PTO<br>M Supplies<br>illmore Fees                                                                                                    | Fund Description<br>AE Basketball<br>AE Default<br>AE PTO Clubs<br>Arthur Fees<br>Before and After School Care 005<br>585<br>CM Fees<br>District Food Service<br>FM Activities<br>FM Default<br>FM PTO<br>FM Supplies<br>Fillmore Fees                                                                                                    | Gross Amount         1           8.00000         65.00000           35.00000         120.00000           120.00000         60.00000           1460.00000         594.00000           20.00000         10.00000           570.00000         1166.11000                                                                                                    | Transaction Flat Fee<br>-0.03000<br>-0.23000<br>-0.13000<br>-0.42000<br>-0.21000<br>-0.35000<br>-57.95000<br>-2.11000<br>-0.13000<br>-0.13000<br>-0.458000                                                                                                    | Merchant Fee<br>-0.28980<br>-1.81125<br>-0.90563<br>-3.80362<br>0.00000<br>-5.79600<br>-38.59332<br>-26.29940<br>-0.36230<br>-0.36225<br>-10.90433<br>-18.11280                                                                                       | Service Fee           0.28000           1.80000           0.92000           3.72000           0.21000           5.60000           49.46000           19.49000           0.38000           0.35000           11.47000           20.19000                                                                                                    | Net Amoun<br>7.9602<br>64.7587<br>34.8843<br>119.4963<br>60.0000<br>159.4540<br>1412.9166<br>555.0806<br>19.8877<br>9.9377<br>568.1456<br>1163.5072                                                                            |
| Final decision with induces polytect<br>Fund ID<br>IE Basketball<br>IE Default<br>IE PTO Clubs<br>Withur Fees<br>Before and After School Care 005<br>585<br>M Fees<br>Sistrict Food Service<br>M Activities<br>M Default<br>M Default<br>M PTO<br>M Supplies<br>Illimore Fees<br>HI Activities                                                                                                    | Fund Description<br>AE Basketball<br>AE Default<br>AE PTO Clubs<br>Arthur Fees<br>Before and After School Care 005<br>585<br>CM Fees<br>District Food Service<br>FM Activities<br>FM Default<br>FM PTO<br>FM Supplies<br>Fillmore Fees<br>HH Activities                                                                                        | Gross Amount         1           8.00000         65.00000           35.00000         35.00000           120.00000         60.00000           160.00000         1460.00000           20.00000         594.00000           10.00000         577.00000           1166.11000         110.00000                                                                                         | Transaction Flat Fee<br>-0.03000<br>-0.23000<br>-0.3000<br>-0.42000<br>-0.21000<br>-0.35000<br>-57.95000<br>-2.11000<br>-0.13000<br>-0.1000<br>-0.42000<br>-0.42000                                                                                                    | Merchant Fee<br>-0.28980<br>-1.81125<br>-0.90563<br>-3.80362<br>0.00000<br>-5.79600<br>-38.59332<br>-26.29940<br>-0.36225<br>-10.90433<br>-18.11280<br>-7.96954                                                                                       | Service Fee           0.28000           1.80000           0.92000           3.72000           0.21000           5.60000           49.46000           19.49000           0.38000           0.35000           11.47000           20.19000           3.85000                                                                                                    | Net Amoun<br>7.9602<br>64.7587<br>34.8843<br>119.4963<br>60.0000<br>159.45400<br>1412.9166<br>555.0806<br>19.8877<br>9.9377<br>568.1456<br>1163.5072<br>105.4604                                                               |
| iund ID<br>E Basketball<br>E Default<br>E PTO Clubs<br>triffur Fees<br>lefore and After School Care 005<br>855<br>M Fees<br>listrict Food Service<br>M Activities<br>M Default<br>M PTO<br>M Supplies<br>illmore Fees<br>IH Activities<br>H Activities                                                                                                    | Fund Description<br>AE Basketball<br>AE Default<br>AE PTO Clubs<br>Arthur Fees<br>Before and After School Care 005<br>585<br>CM Fees<br>District Food Service<br>FM Activities<br>FM Default<br>FM PTO<br>FM Supplies<br>Fillmore Fees<br>HH Activities<br>HH PTO                                                                              | Gross Amount         1           8.00000         65.00000           35.00000         120.00000           120.00000         60.00000           1460.00000         1460.00000           20.00000         594.00000           10.00000         570.00000           1166.11000         110.00000           25.00000         25.00000                                                   | Transaction Flat Fee<br>-0.03000<br>-0.23000<br>-0.13000<br>-0.42000<br>-0.21000<br>-0.57.95000<br>-2.11000<br>-0.13000<br>-0.13000<br>-0.13000<br>-2.42000<br>-4.68000<br>-0.42000<br>-0.19000                                                                                                    | Merchant Fee<br>-0.28980<br>-1.81125<br>-0.90563<br>-3.80362<br>0.00000<br>-5.79600<br>-38.59332<br>-26.29940<br>-0.36230<br>-0.36235<br>-10.90433<br>-18.11280<br>-7.96954<br>-0.72452                                                               | Service Fee           0.28000           1.80000           0.92000           3.72000           0.21000           5.60000           49.46000           19.49000           0.38000           0.35000           11.47000           20.19000           3.85000           0.550000                                                                                           | Net Amoun<br>7.9602<br>64.7587<br>34.8843<br>119.4963<br>60.0000<br>159.45400<br>1412.9166<br>555.0806<br>19.8877<br>9.9377<br>558.14561<br>1163.5072<br>105.4604<br>24.5554                                                   |
| und ID<br>E Basketball<br>E Default<br>E PTO Clubs<br>futur Fees<br>efore and After School Care 005<br>i865<br>M Fees<br>Istrict Food Service<br>M Activities<br>M Default<br>M PTO<br>M Supplies<br>Illmore Fees<br>IH Activities<br>H PTO<br>H PTO<br>H Supplies                                                                                                    | Fund Description<br>AE Basketbal<br>AE Default<br>AE PTO Clubs<br>Arthur Fees<br>Before and After School Care 005<br>585<br>CM Fees<br>District Food Service<br>FM Activities<br>FM Default<br>FM PTO<br>FM Supplies<br>Fillmore Fees<br>HH Activities<br>HH PTO<br>HH Supplies                                                                | Gross Amount         1           8.00000         65.00000           35.00000         120.00000           120.00000         60.00000           1460.00000         594.00000           20.00000         10.00000           110.00000         577.000000           1166.11000         1166.50000           25.00000         400.00000                                                 | Transaction Flat Fee<br>-0.03000<br>-0.23000<br>-0.13000<br>-0.42000<br>-0.21000<br>-0.35000<br>-57.95000<br>-2.11000<br>-0.13000<br>-0.13000<br>-0.42000<br>-4.68000<br>-0.42000<br>-0.49000<br>-0.90000                                                                                                    | Merchant Fee<br>-0.28980<br>-1.81125<br>-0.90563<br>-3.80362<br>0.00000<br>-38.59332<br>-26.29940<br>-0.36225<br>-10.90433<br>-18.11280<br>-7.96954<br>-0.72452<br>-16.37402                                                                          | Service Fee           0.28000           1.80000           0.92000           3.72000           0.21000           5.60000           49.46000           19.49000           0.38000           0.35000           11.47000           20.19000           3.85000           0.50000           8.36000                                                                          | Net Amoun<br>7.9602<br>64.7587<br>34.8843<br>119.4963<br>60.0000<br>159.45400<br>1412.9166<br>585.0806<br>19.8877<br>9.9377<br>568.1456<br>1163.5072<br>1163.5072<br>105.4604<br>24.5854<br>391.0859                           |
| und ID<br>E Basketball<br>E Default<br>E Default<br>E PTO Clubs<br>rithur Fees<br>efore and After School Care 005<br>385<br>M Fees<br>istrict Food Service<br>M Activities<br>M Default<br>M Default<br>M PTO<br>M Supplies<br>Ilmore Fees<br>IH Activities<br>H PTO<br>H Supplies<br>larrison Fees                                                                                                    | Fund Description<br>AE Basketball<br>AE Default<br>AE PTO Clubs<br>Arthur Fees<br>Before and After School Care 005<br>585<br>CM Fees<br>District Food Service<br>FM Activities<br>FM Default<br>FM PTO<br>FM Supplies<br>Fillmore Fees<br>HH Activities<br>HH PTO<br>HH Supplies<br>Hartison Fees                                              | Gross Amount         1           8.00000         65.00000           65.00000         35.00000           120.00000         60.00000           160.00000         1460.00000           1460.00000         594.00000           594.00000         10.00000           570.00000         1166.11000           110.00000         25.00000           520.00000         520.00000            | Transaction Flat Fee<br>-0.03000<br>-0.23000<br>-0.3000<br>-0.42000<br>-0.21000<br>-0.21000<br>-57.95000<br>-2.11000<br>-0.13000<br>-0.13000<br>-0.13000<br>-0.42000<br>-0.42000<br>-0.42000<br>-0.90000<br>-1.46000                                                                                                    | Merchant Fee<br>-0.28980<br>-1.81125<br>-0.90563<br>-3.80362<br>0.00000<br>-5.79600<br>-38.59332<br>-26.29940<br>-0.36230<br>-0.36225<br>-10.90433<br>-18.11280<br>-7.96954<br>-0.72452<br>-16.37402<br>-19.92402                                     | Service Fee           0.28000           1.80000           0.92000           3.72000           0.21000           5.60000           49.46000           19.49000           0.35000           11.47000           20.19000           3.85000           0.50000           10.91000                                                                                           | Net Amoun<br>7.9602<br>64.7587<br>34.8843<br>119.4963<br>60.0000<br>159.4540<br>1412.9166<br>585.0806<br>19.8877<br>9.9377<br>568.1456<br>1163.5072<br>105.4604<br>24.5854<br>391.0859<br>509.5559                             |
| und ID<br>E Basketball<br>E Default<br>E PTO Clubs<br>rthur Fees<br>efore and After School Care 005<br>385<br>M Fees<br>istrict Food Service<br>M Activities<br>M Default<br>M Supplies<br>illmore Fees<br>IH Activities<br>H Activities<br>H PTO<br>H Supplies<br>larrison Fees<br>anBuren Fees                                                                                                    | Fund Description AE Basketball AE Default AE PTO Clubs Arthur Fees Before and After School Care 005 585 CM Fees District Food Service FM Activities FM Default FM PTO FM Supplies Fillmore Fees HH Activities HH PTO HH Supplies Harrison Fees VanBuren Fees VanBuren Fees                                                                     | Gross Amount         1           8.00000         65.00000           35.00000         120.00000           120.00000         60.00000           1460.00000         1460.00000           1594.00000         20.00000           10.00000         570.00000           1166.11000         116.610000           25.00000         400.00000           520.00000         851.65000          | Transaction Flat Fee<br>-0.03000<br>-0.23000<br>-0.13000<br>-0.42000<br>-0.21000<br>-0.57.95000<br>-2.11000<br>-0.13000<br>-0.13000<br>-0.13000<br>-2.42000<br>-2.42000<br>-0.42000<br>-0.19000<br>-1.46000<br>-5.67000                                                                                                    | Merchant Fee<br>-0.28980<br>-1.81125<br>-0.90563<br>-3.80362<br>0.00000<br>-5.79600<br>-38.59332<br>-26.29940<br>-0.36230<br>-0.36230<br>-0.36225<br>-10.90433<br>-18.11280<br>-7.96954<br>-0.72452<br>-16.37402<br>-19.92402<br>-45.26060            | Service Fee           0.28000           1.80000           0.92000           3.72000           0.21000           5.60000           49.46000           19.49000           0.38000           0.35000           11.47000           20.19000           3.85000           0.50000           8.36000           10.91000           29.82000                                    | Net Amoun<br>7.9602<br>64.7587<br>34.8843<br>119.4963<br>60.0000<br>159.45400<br>1412.9166<br>555.0006<br>19.8877<br>9.9377<br>568.1456<br>1163.5072<br>155.4604<br>24.5854<br>391.0858<br>509.5259<br>830.5394                |
| ind sector any induces payment<br>in the Basketball<br>E Basketball<br>E Default<br>E PTO Clubs<br>trithur Fees<br>lefore and After School Care 005<br>585<br>M Fees<br>Istrict Food Service<br>M Activities<br>M Default<br>M Default<br>M Default<br>M Default<br>M PTO<br>M Supplies<br>illmore Fees<br>HI Activities<br>HI Activities<br>HI Activi | Fund Description<br>AE Basketbal<br>AE Default<br>AE PTO Clubs<br>Arthur Fees<br>Before and After School Care 005<br>585<br>CM Fees<br>District Food Service<br>FM Activities<br>FM Default<br>FM PTO<br>FM Supplies<br>Fillmore Fees<br>HH Activities<br>HH PTO<br>HH Supplies<br>Harrison Fees<br>VanBuren Fees                              | Gross Amount         8.00000           65.00000         35.00000           35.00000         120.00000           160.00000         1460.00000           1460.00000         594.00000           594.00000         594.00000           10.00000         1166.11000           110.00000         25.00000           25.00000         851.65000                                          | Transaction Flat Fee           -0.03000           -0.23000           -0.13000           -0.42000           -0.21000           -0.35000           -57.95000           -2.11000           -0.13000           -0.42000           -0.42000           -0.42000           -0.48000           -0.42000           -0.42000           -0.90000           -1.46000           -5.67000                     | Merchant Fee<br>-0.28980<br>-1.81125<br>-0.90563<br>-3.80362<br>0.00000<br>-5.79600<br>-38.59332<br>-26.29940<br>-0.36225<br>-10.90433<br>-18.11280<br>-7.96954<br>-0.72452<br>-16.37402<br>-19.92402<br>-45.26060<br>0.00535                         | Service Fee           0.28000           1.80000           0.92000           3.72000           0.21000           5.60000           49.46000           19.49000           0.38000           0.35000           11.47000           20.19000           3.85000           0.50000           8.36000           0.50000           8.36000           0.91000           29.82000 | Net Amoun<br>7.9602<br>64.7587<br>34.88437<br>119.49633<br>60.0000<br>159.45400<br>1412.9166<br>585.0806<br>19.8877<br>9.9377<br>568.14561<br>1163.5072<br>105.4604<br>24.5854<br>391.0859<br>509.5259<br>830.53944<br>0.00532 |
| sind und the second second sec                                                                                                    | Fund Description<br>AE Basketball<br>AE Default<br>AE PTO Clubs<br>Arthur Fees<br>Before and After School Care 005<br>585<br>CM Fees<br>District Food Service<br>FM Activities<br>FM Default<br>FM Default<br>FM Default<br>FM PTO<br>FM Supplies<br>Fillmore Fees<br>HH Activities<br>HH PTO<br>HH Supplies<br>Harrison Fees<br>VanBuren Fees | Gross Amount         8.00000           65.00000         35.00000           35.00000         120.00000           160.00000         1460.00000           1460.00000         594.00000           594.00000         10.00000           570.00000         1166.11000           1166.11000         1166.10000           25.00000         400.00000           520.00000         851.65000 | Transaction Flat Fee           -0.03000           -0.23000           -0.13000           -0.42000           -0.21000           -0.21000           -0.35000           -57.95000           -2.11000           -0.05000           -2.42000           -0.48000           -0.48000           -0.42000           -0.48000           -0.48000           -0.48000           -0.48000           -0.567000 | Merchant Fee<br>-0.28980<br>-1.81125<br>-0.90563<br>-3.80362<br>0.00000<br>-5.79600<br>-38.59332<br>-26.29940<br>-0.36236<br>-0.36235<br>-10.90433<br>-18.11280<br>-7.96954<br>-0.72452<br>-16.37402<br>-19.92402<br>-45.26060<br>0.00535<br>-0.22195 | Service Fee           0.28000           1.80000           0.92000           3.72000           0.21000           5.60000           49.46000           19.49000           0.38000           0.38000           11.47000           20.19000           3.85000           0.50000           8.36000           10.91000           29.82000                                    | Net Amoun<br>7.96022<br>64.75875<br>34.88433<br>119.49633<br>60.00000<br>1412.91666<br>585.08060<br>19.88777<br>9.93775<br>568.14561<br>1163.50722<br>105.46044<br>24.58544<br>391.08594<br>830.53944<br>0.00533<br>0.025299   |